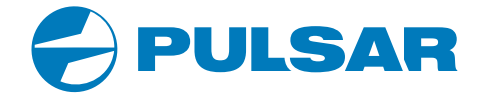

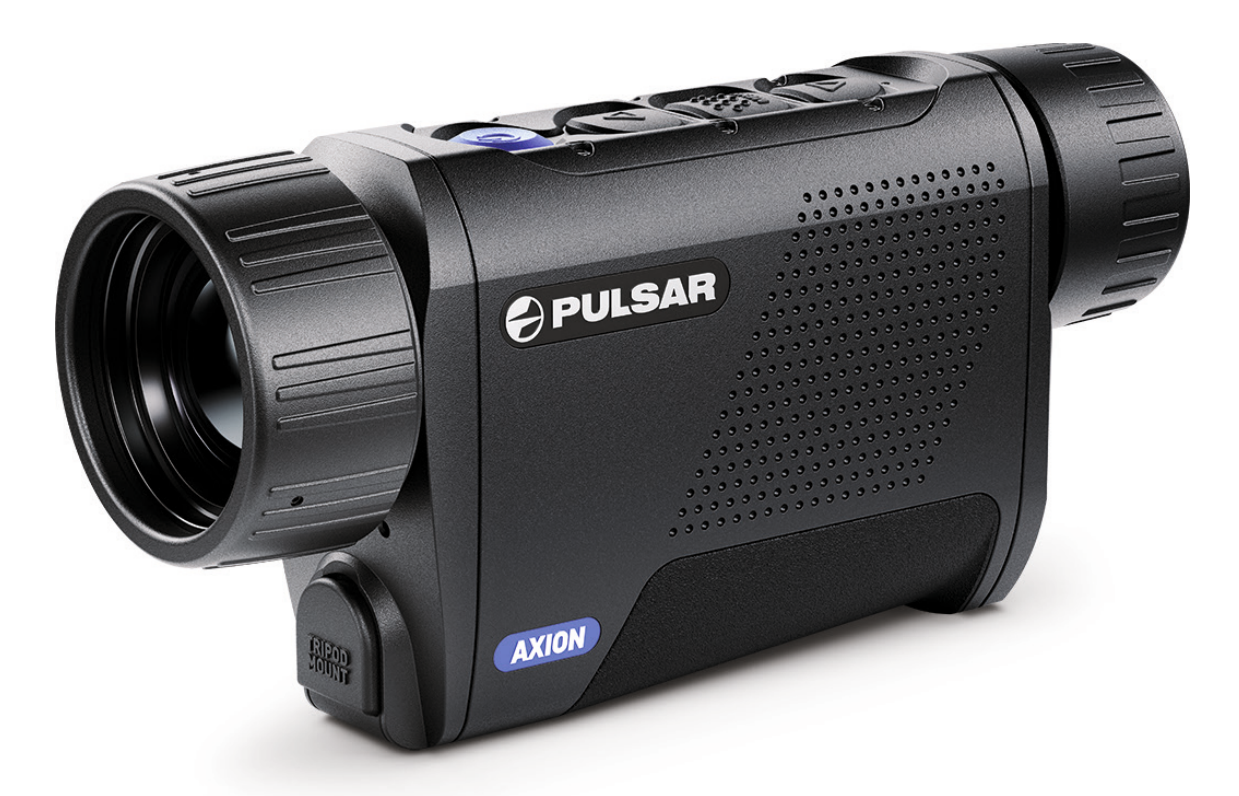

# HŐKAMERA KERESŐTÁVCSŐ AXION XQ38

ENGLISH | FRANÇAIS | DEUTSCH | ESPAÑOL | ITALIANO | РУССКИЙ

HASZNÁLATI UTASÍTÁS

# MAGYAR

## Specifikációk

| Modell                               | AXION XQ38                |
|--------------------------------------|---------------------------|
| Cikkszám                             | 77427                     |
| Érzékelő                             |                           |
| Típus                                | uncooled                  |
| Felbontás, pixel                     | 384x288                   |
| Pixelméret                           | 17                        |
| Képfrissítési ráta                   | 50                        |
| Optika                               |                           |
| Optikai nagyítás, x                  | 3.5                       |
| Digitális nagyítás                   | 3.5-14                    |
| Digitális Zoom, x                    | 2/4                       |
| Objektív fókusztávolsága             | 38                        |
| Focal Ratio, D/f'                    | 1.2                       |
| Közelfókusz, m                       | 3                         |
| Betekintési távolság, mm             | 3.5                       |
| Látószög                             | 9.8x7.4                   |
| Lineáris látómező 100m-en            | 17.2                      |
| Dioptria állítási lehetőség          | +4/-5                     |
| Észlelési távolság                   | 1350                      |
| Kijelző                              |                           |
| Típus                                | AMOLED                    |
| Felbontás, px                        | 1024x768                  |
| Egyéb jellemzők                      |                           |
| Energieellátás, V                    | 3-4.2 V                   |
| Akkumulátor típusa                   | APS 5 Li-ion Battery Pack |
| Kapacitás                            | 4900 mAh                  |
| DC                                   | DC 3.7 V                  |
| Kiegészítő akkumulátor               | 5-15 V (USB Type-C)       |
| Üzemidő 22 celsius fokon             | 6                         |
| Védelmi szabvány, IP Code (IEC60529) | IPX7                      |
| Stream Vision                        | +                         |
| Üzemhőmérséklet                      | -25 +40                   |
| Méret, mm                            | 167x49x73                 |
| Súly, akkumulátor nélkül             | 0.35                      |
| Video felvevő                        |                           |
| Fotó/Video felbontás                 | 1024x768                  |
| Formátum                             | .mp4/.jpg                 |
| Memória                              | 16 GB                     |
| Wi-Fi                                |                           |
| Frekvenvia                           | 2.4 GHz                   |
| Standard                             | 802.11 b/g                |
| Maximális hatótávolság               | up to 15                  |

## A CSOMAG TARTALMA

- AXION XQ hőkamera
- APS5 Akkumulátorok
- 2 db zárókupak (APS)
- Töltő
- Hálózati adapter
- USB Type-C Kábel

- Hordtáska
- Kézpánt
- Használati utasítás
- Lencsetisztító
- Garanciapapír
- Tripod adapter

# ✓ LEÍRÁS

Az AXION XQ hőkamera egyaránt alkalmas éjszakai és nappali megfigyelésre is. Éjszaka a fény hiányát, nappal pedig a környezeti hatásokat lehet leküzdeni a segítségével, mint például a köd, takarás, eső. Az éjjellátókkal ellentétben működéséhez nem szükséges kiegészítő fényforrás és nem is károsítja a fény. Ezek ellenére kérjük ne tegye ki közvetlen napfénynek a szenzort.

Felhasználási területek: Vadászat, megfigyelés, területőrzés, kesesés és mentés.

## ✓ JELLEMZŐK

- Mikrobolométer felbontása: 384x288
- Mikrobolométer pixelmérete: 17um
- 1024x768 AMOLED kijelző
- Kompakt méret és kis súly
- • Ergonomikus design
- Felhasználóbarát kezelés
- 8 szín
- 3 kalibrációs mód: Automata, félautomata és manuális
- Észlelési távolság: 1350 m
- Digitális nagyítás: 3.5-14x
- Megfigyelési módok: Forest, Rocks, Identification, User
- Távolságbecslő
- Display Off funkció
- Pixeljavító funkció
- Frissíthető szoftver
- Széles üzemhőmérséklet (-25°C to +40°C)
- Vízállóság (IPX7 rated)
- Tripod adapter

| Gomb               | A készülék állapota                       | Első rövid nyomás     | Következő rövid<br>nyomás | Hosszú nyomás                      |
|--------------------|-------------------------------------------|-----------------------|---------------------------|------------------------------------|
|                    | Készülék bekapcsolva<br>/ video mód       | Video felvétel kezdés | s. Szünet                 | Váltás video és fotó<br>mód között |
| Button             | Készülék bekapcsolva video mód / felvétel | Szünet                | Resume video              | Video felvétel leállítása          |
| DOWN/ REC<br>▽ (2) | Készülék bekapcsolva<br>Fotó mód          | Fotó                  | ·                         | Váltás fotó és video<br>mód között |
|                    |                                           | Érték csökkentése     |                           | Érték csökkentése                  |
|                    | Főmenü                                    | Navigáció             |                           | Navigáció                          |

# **F** AKKUMULÁTOR TÖLTÉSE

Az AXION XQ hőkamerák akkumulátora (APS5) gyorstöltés funkcióval van ellátva.

A töltéshez szükség lesz a tartozék hálózati adapterre, az USB C-Type kábelre és a töltőre. Az első használat előtt az akkumulátorokat teljesen fel kell tölteni. A töltés két módon végezhetjük.

#### 1. mód

- Helyezze az akkumulátort (10) a készülék elemtartójába (18).
- Csatlakoztassa az USB kábelt (15) az aljzatba (9).
- Csatlakoztassa a kábel másik végét (15) a hálózati adapterhez (14).
- Csatlakoztassa a hálózati adaptert a konnektorhoz (16) (100-240V).

2. mód

- Helyezze az APS5 akkumulátort (10) az aljzatba (11).
- Csatlakoztassa az USB kábel (15) egyik végét az aljzathoz (11), a másikat pedig a hálózati adapterhez (14).
- Csatlakoztassa a hálózati adaptert (14) a konnektorhoz (16).

A töltőn lévő LED indikátor (12) jelzi az akkumulátor töltöttségi szintjét.
Egyszerre két akkumulátor tölthető az APS töltőkön.

#### LED jelzések:

|     | Akkumulátor szint |  |
|-----|-------------------|--|
| F   | 0% - 25%          |  |
| *   | 26% - 50%         |  |
| • * | 51% - 80%         |  |
| ••* | 81% - 99%         |  |
|     | 100%              |  |

Probléma az akkumulátorral.

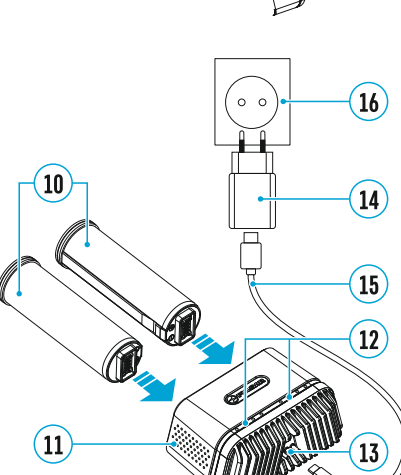

# FÉSZEK ÉS KEZELÉS

- 1. Okulár fókuszáló gyűrű
- 2. DOWN/REC gomb⊽
- 3. MENU gomb 🔛
- 4. UP/ZOOM gomb $\Delta$
- 5. ON/CALIBRATION gomb ()
- 6. Élességállító gyűrű
- 7. Lencsefedő
- 8. Tripod adapter
- 9. USB Type-C aljzat

#### LED fényjelzései

| LED lámpa | Jelentés                              |
|-----------|---------------------------------------|
| •         | A keszülék bekapcsolva                |
| *         | A készülék bekapcsolva/video felvétel |
| •         | A készülék bekapcsolva/ 10% alatt     |

## 4

| GOMB          | Készülék állapota                                 | Első rövid nyomás    | Következő rövid<br>nyomás | Hosszú lenyomás                                 |
|---------------|---------------------------------------------------|----------------------|---------------------------|-------------------------------------------------|
|               | A készülék kikapcsolv                             | aBekapcsolás         | Device calibration        | Bekapcsolás                                     |
| Button ON/    | A kijelző kikapcsolva                             | Kijelző bekapcsolás  | Device calibration        | Kikapcsolás                                     |
| OFF<br>() (5) | A készülék bekapcs.<br>gyorsmenüben,<br>főmenüben | Kalibráció           |                           | Kijelző kikapcsolása /<br>Készülék kikapcsolása |
| Button UP/    | A készülék bekapcs.                               | Váltás a megfigyelés | i módok között            | Nagyítás                                        |
| ZOOM          | Gyorsmenü                                         | Érték növelése       |                           | Érték növelése                                  |
| △ (4)         | Főmenü                                            | Navigálás            |                           | Navigálás                                       |
|               | A készülék bekapcs.                               | Hozzáférés a gyorsm  | nenühöz                   | Belépés a főmenübe                              |
| Button MEN    | UGyorsmenü                                        | Gyorsmenüpontok kö   | özötti váltás             | Kilépés a gyorsmenübő                           |
| ₩NENU (3)     | Főmenü                                            | Jóváhagyás, almenü   | be lépés                  | Kilépés az almenüből                            |

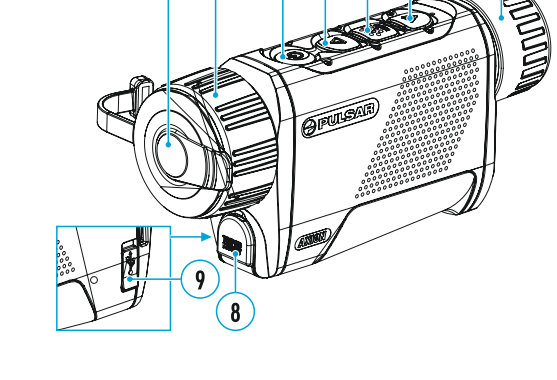

(5)(4)(3)

(2)

7)(6)

(16)

(14)

(15)

#### LED indikátor jelzései Standby üzemmódban

|      | Töltöttségi szint           |
|------|-----------------------------|
| *    | 0% - 25%                    |
| •    | 26% - 50%                   |
| ••   | 51% - 80%                   |
| •••  | 81% - 99%                   |
| •••• | 100%                        |
| •    | Probléma az akkumulátorral. |
|      |                             |

\* A Standby üzemmód során az akkumulátorok csatlakoztatva vannak a töltőhöz, de az nincs bedugva hálózati adapterhez / konnektorhoz vagy más hálózathoz.

**Figyelem!** Amennyiben olyan hálózati adaptert használ, amely nem támogatja a gyorstöltést, a töltő 3-szor felvillan a csatlakoztatáskor. Így a töltés lassabb lesz.

Figyelem! A gyorstöltés használatakor hő keletkezik. Ez természetes folyamat.

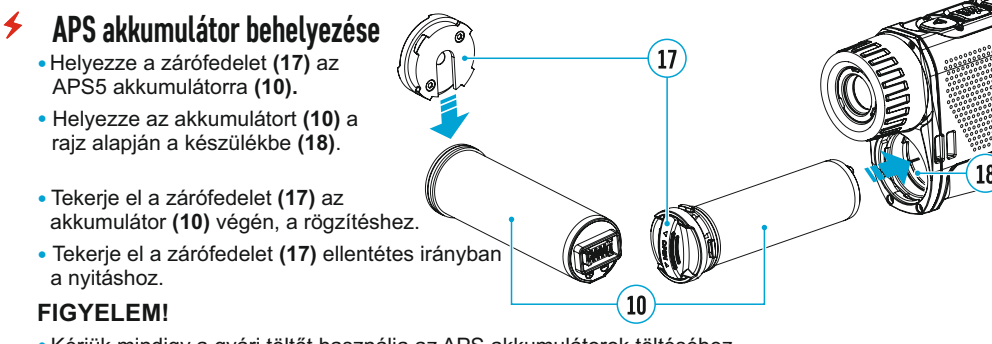

- Kérjük mindigy a gyári töltőt használja az APS akkumulátorok töltéséhez. Más töltők az akkumulátorok károsodását de akár tűzveszélyt is okozhatnak.
- Kérjük ne töltse az akkumulátort közvetlen azután, hogy hazaért. A nagy hőmérséklet különbség károsíthatja az akkumulátort. Kérjük várjon 30 percet míg az akkumulátor felmelegszik szobahőmérsékletre.
- Kérjük ne veszítse szem elől az akkumulátort töltés közben.
- · Ne használja az akkumulátort módosult vagy sérült állapotban.
- Ne hagyja a töltőn az akkumulátort, annak feltöltése után.
- Ne tegye ki az akkumulátort nyílt lángnak vagy magas hőmérsékletnek.
- Kérjük ne próbálja meg az APS5 akkumulátort használni olyan készülékekben, melyek nem támogatják azt.
- Kérjük ne módosítsa az akkumulátort vagy a töltőt.
- Kérjük ne ejtse le a töltőt vagy az akkumulátort.
- A töltő és az akkumulátor önmagában nem vízálló.
- Kérjük gyerekek elől elzárva tartani az akkumulátort.

#### AJÁNLÁSOK A HASZNÁLAT ELŐTT:

- A hosszútávú kapacitásvesztés elkerülése végett tartsa az akkumulátort 50% és 80% között.
- Amennyiben az akkumulátor töltését 0°C alatt vagy +35°C felett végzi, az akkumulátor kapacitása jelentősen csökkenhet.
- Amennyiben az akkumulátort fagypont alatti hőmérsékleten használja, annak kapacitása csökkenni fog. Ez természetes és nem számít hibának.
- Ne használja az akkumulátorokat -25 alatt és +40 fok felett. Ez jelentősen csökkenti az élettartamot.

Az akkumulátor rövidzárlattól védett áramkörrel van ellátva. Emellett azonban ügyeljen a rövidzálat elkerülésére.

## ✓ KIEGÉSZÍTŐ AKKUMULÁTOR

A készülék működtethető külső árramforrásról is, min a Pulsar Pb8 Power bank.

- Csatlakoztassa a power bankot a készülékhez az USB csatlakozón keresztül (9).
- Ekkor a készülék átáll a külső áramforrásra, ekközben az APS akkumulátorok is lassan feltöltődnek.
- A töltöttség 🛛 🖓 ikon megjelenik a kijelző alsó sarkában. Továbbá jelzi az akkumulátor töltöttségi szintjét is.
- A töltés a közülék kábelről kabja az áramot és nincs APS akkumulátor csatlakoztatva.
- Amennyiben a kiegészítő áramforrás nincs csatlakoztatva, a készülék automatikusan visszavált az APS-re.

**Figyelem!** Amennyiben kiegészítő akkumulátorrol használja a készüléket, hagyja bekapcsolva pár percig mielőtt a Power bankot használná.

## HASZNÁLAT

**FIGYELEM!** Ne fordítsa a hőkamera objektívjét nagy energiájú hősugárzó test - pl. lézerfény, nap, stb. irányába. Ezzel kárt tehet a készülékben, illetve annak meghibásodását okozhatja. Ez nem tartozik a garancia alá.

#### Bekapcsolás és képbeállítás

- Vegye le az objektívsapkát (7). Rögzítse a sapkát a pánthoz a sapkába épített mágnes segítségével.
- Az ON/OFF (5) gomb megnyomásával kapcsolja be a készüléket
- Állítsa be élesre a kijelzőn lévő ikonokat a dioptriaállító gyűrű (1) segítségével. Ezt a műveletet egyszer
- kell elvégeznie.
- Lépjen a menübe a MENU (3) gomb segítségével és állítsa be a kívánt kalibrációs módot az alábbiak közül. Manual (M), Semi-Automatic (SA) or Automatic (A).
- A képernyő kalibrációját az ON/OFF (5) gombbal végezheti, amennyiben az SA, M módban van. SA módban a kalibrációs zár automatikusan működik. M módban a sikeres kalibrációhoz le kell hajtani az objektívsapkát.
- Válassza ki a kívánt megfigyelési módot: (Forest, Identification, Rocks, User) A User mód segítségével saját képbeállítást/üzemmódot állíthat be.
- A MENU (3) lépjen be a főmenübe, majd válassza a Color Palette menüpontot. Válassza ki a legmegfelelőbb színt.
- A MENU (3) gomb rövid lenyomásával lépjen be a gyorsmenübe, majd állítsa be a gombok segítségével a kívánt fényerőt (brightness) és kontrasztot.
- Használat után kapcsolja ki a készüléket.

## MIKROBOLOMÉTER KALIBRÁCIÓJA

A kalibrációval az érzékelő alapértékét tudja beállítani, azaz javítani a kép tisztaságát és minőségét a használat során. Használja ezt a funkciót, ha a képen vonalak jelennek meg vagy a kép szellemképes.

Három féle kalibrációs mód lehetséges: Manuális (M), félautomata (SA) Automata (A). Válassza ki a kívánt kalibrációs módot a főmenüben.

#### M mód (manuális)

- M (manuális). Helyezze az objektívre az objektívsapkát és nyomja meg röviden a ON (5) gombot
- Kalibrálás után kinyithatja az objektívsapkát.

#### SA mód (félautomata)

- Nyomja meg röviden ON gombot (5). nem szükséges az objektívsapkát
- használnia. A készülék ebben a módban a saját zárját használja.

#### A mód (automatikus)

- •A kalibrációt a készülék automatikusan végzi a beépített algoritmusnak megfelelően. Nem szükséges
- az objektívsapka és a kalibrációs gomb használata. automatically.
- Ebben a módban félautomata kalibráció is végezhető az ON (5) gomb rövid lenyomásával.

## ✓ EGYSZERŰ NAGYÍTÁS

Az UP **(4)** gomb lenyomásával kezelheti a legegyszerűbben a nagyítást. Így a készülék 2x és 4x-es nagyítását fogja használni.

## 🗲 "IMAGE BOOST " FUNKCIÓ

 $\nabla$ Az Image boost funkció bekapcsolásával felerősítheti a kontrasztot a készülékben. A funkció használata közben, minél nagyobb a hőkülönbség a képernyőn, annál több részletet figyelhet meg. Természetesen ez a beállítás kikapcsolható a főmenüben.

## **F GYORSMENÜ FUNKCIÓK**

A gyorsmenüben a készülék alapbeállításai (fényerő, kontraszt, digitalis zoom, távolságbecslő) módosítható

- · Lépjen be a gyorsmenübe a MENU gomb (3) megnyomásával.
- A MENU gomb (3) megnyomásával lépkedhet a menüpontok között.
- Fényerő 🔅 Az UP (4) és DOWN (2) gombok segítségével állítsa be a fényerőt 0-tól 20-ig.

Kontraszt. Az UP (4) és DOWN (2) gombok segítségével állítsa be a kontrasztot 0-tól 20-ig.

**Digitális Zoom** <sup>Q</sup> – Az UP **(4)** és DOWN **(2)** gombok segítségével állítsa be a nagyítást. A nagyítást 0.1x-es felbontásban tudja állítani.

Távolságbecslő السال - Az UP (4) és DOWN (2) gombok segítségével állítsa be a piros vonalakat úgy, hogy a vad talppontján és tetőpontján legyenek.Ezekután olvassa le a becsült távolságot.

Módok 🔺 🏕 🐵 – A menü segítségével beállíthatja a megfigyelési módot.

• A gyorsmenüből való kilépéshez nyomja meg hosszan a MENU (3) gombot.

## **FŐMENÜ FUNKCIÓK**

- Lépjen be a menübe a MENU gomb (3) hosszú megnyomásával.
- A menüpontok között a UP (4) / DOWN (2) gombok segítségével lépkedhet.
- A MENU (3) gomb rövid lenyomásával léphet be egy almenübe.
- Kilépéshez nyomja meg hosszan a MENU (3) gombot vagy várjon 10 másodpercet.

#### A MENÜ FELÉPÍTÉSE

#### Első oldal

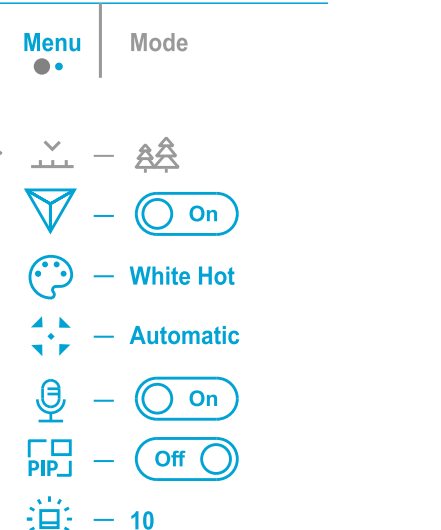

#### Második oldal

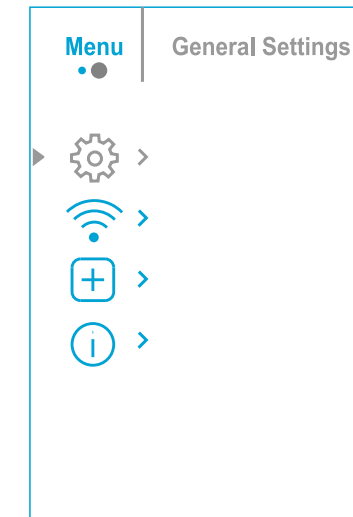

#### A Főmenü részei

| lzemmód | A megfigyelési mód kiválasztása : A hőkamera négy féle beállítási móddal képes |
|---------|--------------------------------------------------------------------------------|
| Y.      | működni a következők szerint: Forest (kis hőkülönbségek).                      |

Rocks (nagy hőkülönbségek), Identification (sok részlet), és User (testreszabott beállítások). A beállítást kétféle képpen végezheti el.

#### 1. opció

• Nyomja meg röviden az UP (4) gombot az üzemmódok közötti váltáshoz.

#### 2. opció

- Nyomja meg hosszan a MENU gombot (3) a főmenübe való belépéshez.
- Vlassza a 'Mode' lehetőséget.
- A MENU (3) gomb rövid lenyomásával lépjen be.
- A nyilak (4) (2) segítségével válassza ki a kívánt üzemmódot.
- Nyomja meg röviden a MENU (3) gombot a kiválasztáshoz.
- A legjobb üzemmód városi környezetre.

Forest. A legjobb üzemmód takaráshoz, illetve olyan területekhez, ahol sok a környezeti minta (magas fű, fák, bokrok stb.)

Identification. A legjobb üzemmód ködre, esőre, hóeséshez illetve felismeréshez.

щ.

**User.** Saját, testreszabott üzemmód. as one of the three other modes as the base.

| Image Detail  | Részletesség növelése                                                                                                    | General Set   | ting Ebben a menüpontban beállíthatja a nyelvet, dátumot, időt, mértékegységeket, továbbá                                                           |
|---------------|----------------------------------------------------------------------------------------------------|---------------|----------------------------------------------------------------------------------------------------|
| Boost         | <ul> <li>Nyomja le hosszan a MENU gombot (3) a menübe lépéshez.</li> </ul>                                                                                     | ŵ             | gyári visszaállítást és a memória kártya formázását is itt végezheti.                                                                               |
| $\nabla$      | • Az UP (4) és (2) DOWN gombok segítségével lépjen be az Valmenübe.                                                                                            |               | <ul> <li>Nyomja le hosszan a MENU gombot (3) a menübe lépéshez.</li> </ul>                                                                          |
|               | • A Menu gombot (3) röviden megnyomva kapcsolja ki vagy be a funkciót.                                                                                         |               | • A nyilak <b>(4) (2)</b> segítségével válassza ki a menüt:                                                                                         |
| Color modes   | Színválasztás                                                                                                    |               | <ul> <li>A Menu gombot (3) röviden megnyomva lépjen be az almenübe.</li> </ul>                                                                      |
| O             | White Hot is the default display mode. To select an alternative palette, do the following:                                                                     |               | <ul> <li>A nyilak (4) (2) segítségével válassza ki a kívánt almenüt.</li> </ul>                                                                     |
|               | Nyomja le hosszan a MENU gombot (3) a menübe lépéshez.                                                                                                    | Language      | Nyelv beállítása                                                                                                    |
|               | • Az UP (4) és (2) DOWN gombok segítségével lépjen be <sup>©</sup> az almenübe.                                                                                | ۲             | <ul> <li>Nyomja le a MENU gombot (3) röviden az almenübe való belépéshez.</li> </ul>                                                                |
|               | • A Menu gombot (3) röviden megnyomva lépjen be az almenübe.                                                                                                   |               | <ul> <li>A nyilak (4) (2) segítségével válassza ki a kívánt nyelvet az alábbiak közül:<br/>English, German, Spanish, French, és Russian.</li> </ul> |
|               | • A Monu combet (2) röviden megnyemve begvis jóvé a beállítást                                                                                                 |               | <ul> <li>A Menu gombot (3) röviden megnyomva hagyja jóvá a beállítást.</li> </ul>                                                                   |
|               | * A menu gombor (5) fonden megnyonnva nagyja jova a beamast.                                                                                                   |               | • A MENU (3) gomb hosszú lenyomásával mentse el a beállítást és lépjen ki a menüből.                                                                |
|               | Black Hot                                                                                                    | Date          | Dátum beállítása                                                                                                    |
|               | Red Hot                                                                                                    | ( <b></b> )   | <ul> <li>Nvomia le a MENU gombot (3) röviden az almenübe való belépéshez. A dátum</li> </ul>                                                        |
|               | Red Monochrome                                                                                                    | _             | nn/hh/éééé formátumban jelenik meg.                                                                                                    |
|               | Rainbow                                                                                                    |               | <ul> <li>A nyilak (4) (2) segítségével válassza ki a kívánt dátumot. A számjegyek között</li> </ul>                                                 |
|               |                                                                                                    |               | a MENU (3) gombbal válthat.                                                                                                    |
|               | Violet                                                                                                    |               | <ul> <li>A MENU (3) gomb hosszú lenyomásával mentse el a beállítást és lépjen ki a menüből.</li> </ul>                                              |
|               | Sonio                                                                                                    | Time          | ldő beállítások                                                                                                    |
| Colibration M | Sepia                                                                                                    | ÷             | <ul> <li>Nyomja le a MENU gombot (3) röviden az almenübe való belépéshez.</li> </ul>                                                                |
|               | • Ebbon a manühan 3 manünant közül választbat : Manual Sami automatic Automatic                                                                                |               | <ul> <li>A nyilak (4) (2) segítségével válassza ki a kívánt formátumot : 12 vagy 24 órás.</li> </ul>                                                |
| n'r           | • Luomia la hasszan a MENILI gembet (3) a manüba lánáshaz                                                                                                    |               |                                                                                                    |
|               | • Nyoinja le hosszalt a Milino gombol (3) a menube lepesnez.<br>• $A_{z} \perp B_{z} (A)$ ós (2) DOWN gombol sogítsógával lápion be az $\therefore$ almonübe   |               | <ul> <li>A MENU (3) gomb lenyomásával válassza ki az órát.</li> </ul>                                                                               |
|               | • AZ OF (4) es (2) DOWN gombok segnsegeven lepjen be az · · · .almenube.                                                                                       |               | <ul> <li>A nyilak (4) (2) segítségével válassza ki a kívánt értéket.</li> </ul>                                                                     |
|               | <ul> <li>A mienu gombol (5) roviden megnyoniva lepjen be az amenube.</li> <li>A pullek (4) (2) oppítoágável válopozo ki a kívánt kelibrácián médet.</li> </ul> |               | <ul> <li>A MENU (3) gomb lenyomásával válassza ki a perceket.</li> </ul>                                                                            |
|               | • A hyllak (4) (2) seglisegevel valassza ki a kivani kalibracios modol.                                                                                        |               | <ul> <li>A nyilak (4) (2) segítségével válassza ki a kívánt értéket.</li> </ul>                                                                     |
|               | • A menu gombol (3) roviden megnyoniva nagyja jova a bealinasi.                                                                                                |               | <ul> <li>A MENU (3) gomb hosszú lenyomásával mentse el a beállítást és lépjen ki a menüből.</li> </ul>                                              |
|               | Automatic. A szotiver megnatarozza a kalibració idopontjat. A kalibració teljesen automata.                                                                    | Units of Mea  | asure Mértékegység beállítása                                                                                                    |
|               | Semi-Automatic Nyomia meg röviden ON gombot (5) nem szükséges az objektívsankát                                                                                | <b>*</b>      | <ul> <li>Nyomja le a MENU gombot (3) röviden az almenübe való belépéshez.</li> </ul>                                                                |
|               | használnia. A készülék a saját záriát fogia használni.                                                                                                    |               | <ul> <li>A nyilak (4) (2) segítségével válassza ki a kívánt mértékegységet: méter vagy yard közül.</li> </ul>                                       |
|               | Manual: Helvezze az objektívre az objektívsapkát és nyomia meg röviden a ON (5) gombot.                                                                        |               | <ul> <li>A MENU (3) gomb hosszú lenyomásával mentse el a beállítást.</li> </ul>                                                                     |
|               |                                                                                                    |               | <ul> <li>A menüből való kilépés automatikus.</li> </ul>                                                                                             |
| Microphone    | mikrofon használata                                                                                                    | Default Setti | ings Gyári visszaállítás                                                                                                    |
| <u>е</u>      | A funkció segítségével beállíthatja, hogy videofelvétel közben a hang rögzítésre kerüljön.                                                                     | С<br>С        | <ul> <li>Nyomja le a MENU gombot (3) röviden az almenübe való belépéshez.</li> </ul>                                                                |
|               |                                                                                                    |               | <ul> <li>A nyilak (4) (2) segítségével válassza ki a kívánt almenüt. YES: gyári visszaállítás. NO= Vissza</li> </ul>                                |
|               | <ul> <li>Nyomja le hosszan a MENU gombot (3) a menübe lépéshez.</li> </ul>                                                                                     |               |                                                                                                    |
|               | <ul> <li>Az UP (4) és (2) DOWN gombok segítségével lépjen be az <sup>9</sup>/<sub>2</sub> almenübe.</li> </ul>                                                 |               | <ul> <li>A MENU (3) gomb rövid lenyomásával válassza ki a kívánt almenüt.</li> </ul>                                                                |
|               | <ul> <li>A Menu gombot (3) röviden megnyomva kapcsolja ki vagy be a funkciót.</li> </ul>                                                                       |               | <ul> <li>Amennyiben a YES választra kattintot a készülék megkérdezi, hogy biztosan gyári</li> </ul>                                                 |
| PiP Mode      | Kép a képben mód                                                                                                    |               | visszaállítást szeretne? Yes = Igen   No = Nem                                                                                                    |
| PIP           | <ul> <li>Nyomja le hosszan a MENU gombot (3) a menübe lépéshez.</li> </ul>                                                                                     |               | Amennyiben a "No" válaszra kattint, a készülék visszalép.                                                                                           |
|               | • A nyilak (4) (2) segítségével válassza ki a kívánt menüt: 🛛 📠 .                                                                                              |               | A gyári visszaállítás során az alábbi beállítások lesznek érvényben:                                                                                |
|               | <ul> <li>A Menu gombot (3) röviden megnyomva kapcsolja ki vagy be a funkciót.</li> </ul>                                                                       |               | Video mód; Forest üzemmód, Automatikus kalibráció, Angol nyelv, Wi-Fi kikapcsolva,                                                                  |
| Icon Brightne | ss Ikonok fényereje                                                                                                    |               | Alap nagyitas, Kép a képben kikapcsolva, White Hot szín és méterben számított távolság.                                                             |
| ۲             | <ul> <li>Nyomja le hosszan a MENU gombot (3) a menübe lépéshez.</li> </ul>                                                                                     |               |                                                                                                    |
|               | <ul> <li>A nyilak (4) (2) segítségével válassza ki a kívánt menüt:</li> </ul>                                                                                  |               | FIGTELENI! A VISSZAAIIITAS SOFAN A DATUM ES A PIXEIJAVITAS NEM VAITOZIK.                                                                            |
|               | <ul> <li>A Menu gombot (3) röviden megnyomva lépjen be az almenübe.</li> </ul>                                                                                 |               |                                                                                                    |
|               | <ul> <li>A nyilak (4) (2) segítségével válassza ki a kívánt értéket (0-10).</li> </ul>                                                                         |               |                                                                                                    |
|               | <ul> <li>Menu gombot (3) röviden megnyomva hagyja jóvá a beállítást.</li> </ul>                                                                                |               |                                                                                                    |

| Format                | A "Format" menüpont segítségével minden adatot letörölhet a memóriakártyáról.                                                                                                    |
|-----------------------|----------------------------------------------------------------------------------------------------|
|                       | <ul> <li>A Menu gombot (3) röviden megnyomva lépjen be az almenübe.</li> </ul>                                                                                                    |
|                       | • A nyilak (4) (2) segítségével válassza ki a "Yes" feliratot amennyiben törölni szeretné                                                                                                    |
|                       | az adatokat. A "No" valasztasaval visszalephet.                                                                                                    |
|                       | A Menu gombot (3) roviden megnyomva hagyja jova a valaszat.                                                                                                    |
|                       | <ul> <li>Amennyiben a "Yes"-re kattint, a kovetkezo kerdes jelenik meg: "Do you want to format<br/>the memory card?". Megint "Yes" és "No" között választhat. "Yes" = törlés   "No" = Vissza</li> </ul> |
|                       | <ul> <li>Amennyiben a "No" válaszra kattint, a készülék automatikusan kilép.</li> </ul>                                                                                                    |
| Wi-Fi activatio       | n Wi-Fi ki- és bekapcsolás                                                                                                    |
| (i)                   | <ul> <li>Nyomja le hosszan a MENU gombot (3) a menübe lépéshez.</li> </ul>                                                                                                    |
|                       | <ul> <li>A nyilak (4) (2) segítségével válassza ki a Wi-Fi-t:</li> </ul>                                                                                                    |
|                       | <ul> <li>A Menu gombot (3) röviden megnyomva kapcsolja ki vagy be a funkciót.</li> </ul>                                                                                                    |
| Wi-Fi Settings        | Wi-Fi beállítása: Jelszó és hozzáférési szintek                                                                                                    |
| ((*                   | <ul> <li>Nyomja le hosszan a MENU gombot (3) a menübe lépéshez.</li> </ul>                                                                                                    |
|                       | <ul> <li>A nyilak (4) (2) segítségével válassza ki a Wi-Fi beállításokat: Total</li> </ul>                                                                                                    |
|                       | <ul> <li>A Menu gombot (3) röviden megnyomva lépjen be az almenübe</li> </ul>                                                                                                    |
| Password Set          | up A beállítás segítségével jelszót változtathat amely a Wi-Fi kapcsolatot védi.                                                                                                    |
| PAS                   |                                                                                                    |
|                       | <ul> <li>Nyomja le hosszan a MENU gombot (3) az almenübe való belépéshez.</li> </ul>                                                                                                    |
|                       | <ul> <li>Az alapméretezett kód jelenik meg a képernyőn: 12345678</li> </ul>                                                                                                    |
|                       | <ul> <li>A nyilak (4) (2) segítségével válassza ki a kívánt számokat.</li> <li>A számjegyek között a MENU (3) gomb rövid megnyomásával válthat a számjegyek között.</li> </ul>                          |
|                       | <ul> <li>A MENU (3) gomb hosszú lenyomásával mentheti el a beállításokat.</li> </ul>                                                                                                    |
| Access Level<br>Setup | Ebben a menüpontban állíthatja be a készülékhez kapcsolódó okostelefonok hozzáférési szintjét a Stream Vision appon keresztül.                                                                          |
| යිස                   | Owner level. Hozzáférés minden beállításhoz és funkcióhoz.                                                                                                    |
|                       | Guest level. "Vendég szint": Hozzáférés kizárólag a stream funkcióhoz.                                                                                                    |
| Defective Pixe        | l Ebben a menüpontban a hibás pixeleket lehet kikapcsolni, mellyel a képernyőn lévő                                                                                                    |
| Repair                | kis, fenyes pontokat tudjuk kijavitani.                                                                                                    |
| ŧ                     | Amennyiben hibás pixel van a képernyőn, az a nagyítás során növekszik.                                                                                                    |
|                       | AXION XQ hőkamera sorozat minden ilyen hibát képes kijavítani.                                                                                                    |
|                       | • Pnyomja le hosszan a MENU gombot (3) az almenübe való belépéshez.                                                                                                    |
|                       | <ul> <li>A nyilak (4) (2) segítségével válassza ki a kívánt almenüt:</li> </ul>                                                                                                    |
|                       | <ul> <li>A Menu gombot (3) röviden megnyomva lépjen be az almenübe</li> </ul>                                                                                                    |

- A jelölő: 🔀 segítségével kapcsolhatja ki a hibás pixeleket.
  - A képernyő egyik sarkában megjelenik a kereszt környezetének nagyított képe, mely a pontosabb kijelölést teszi lehetővé.
  - A nyilak (2) (4) segítségével navigáljon a hibás területre. A tengelyt a MENU (3) gomb rövid lenyomásával változtathatja.
  - Az ON (5) gomb lenyomásával kapcsolhatja ki a keresztben lévő pixelt.
  - Amennyiben a pixel kiiktatásra került, egy "OK" felirat jelenik meg a képernyőn.
  - Több pixel is kikapcsolható egy javítás során. Egyes esetekben a folt eltüntetéséhez annak környezetében lévő pixeleket is el kell tűntetni.
  - A MENU (3) gomb hosszú lenyomásával kiléphet és mentheti a beállítást.

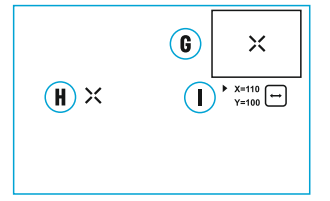

Restore Default Ebben a menüben a pixeljavítást törölheti a készülékből, így minden pixel alaphelyzetbe kerül. Pixel Map

A nyilak (2) (4) segítségével navigáljon az almenühöz:

(Ŧ)

∽

- ∽.
- Nyomja le hosszan a MENU gombot (3) a menübe való belépéshez.
- A nyilak (2) (4) segítségével válassza ki a "Yes" vagy "No" opciót. A "Yes" gombra kattintva jóváhagyja a törlést. A "No" válaszra kattintva visszaléphet.
- A MENU (3) gomb rövid lenyomásával választhatja ki a kívánt opciót.

Figyelem! 1-2 folt előfordulhat a képernyőn. Ez nem tartozik garanciális hibának.

# ✓ ÁLLAPOTSOR

## O ⚠ SA 11.0x 🔮 **√**? 08:13PM ⊂

Az állapotsor a kijelző alján található információs sáv amelyen fontos információkat talál a készülék üzemeltetésével kapcsolatban, mint például:

Szín

- Megfigyelési mód
- Kalibrációs mód és az automata kalibráció időpontja
- Nagyítás
- Mikrofon
- Wi-Fi kapcsolat
- Idő
- Töltöttség
- Akkumulátor töltöttségi szint
- C≁⊃ Töltés szintje
- -E Külső áramforrás használata, akkumulátor nélkül

# ✓ VIDEO- ÉS KÉPFELVÉTEL

AZ AXION XQ hőkamerák beépített képrögzítővel rendelkeznek. Az álló-, és videofelvételeket a beépített a beépített belső memóriába menti el a készülék. Javasoljuk állítsa be a dátumot és az időt a felvételek elkészítése előtt.

#### VIDEO MÓD

- Alaphelyzetben a készülék VIDEÓ módban van.
- A <sup>CC</sup> kamera ikon látható a képernyő bal felső sarkában, mellette a még hátralévő felvételi idő (óó:pp formátumban), például: 5:12.
- A felvételt a DOWN/REC (2) gomb roved megnyomásával indíthat.

17-7

- Amint elkezdődik a videófelvétel az ikorb<sup>2</sup> eltűnik, helyette a REC felirat és az eltelt idő PP/Mp lesz látható.
- Felvétel szüneteltetése és újraindítása a DOWN/REC gomb megnyomásával történik (2).
- A felvétel leállításához tartsa lenyomva a DOWN/REC gombot (2).

6

- A felvétel leállítása után a felvétel a belső memóriába kerül mentésre.
- A Fotó és Videó közötti váltáshoz nyomja hosszan aDOWN/REC gombot (2).

#### FOTÓ MÓD

- Ha video módban van a készülék, nyomja hosszan a DOWN/REC gombot (2) a fotó módra váltáshoz.
- A felvételt a DOWN/REC (2)gomb rovid megnyomásával készíthet. Ilyenkor a kép kimerevedik 0.5 másodpercre és a kép mentésre kerül.

Megjegyzés: A felvételek készítése közben is elérhető és felvehető a menü.

Az elkészített anyagok sorszámozva kerülnek mentésre a következő képpen: img\_xxx.jpg vagy video\_xxx.mp4. A felvételek sorszáma nem nullázható.

Figyelem! A maximum hosszúságú video 5 perc. A leteltével új fájlt kezd a készülék. Kérjük ellenőrizze, hogy mennyi szabad hely van a merevlemezen.

## ✓ WI-FI FUNKCIÓ

A hőkamera okostelefonokkal és számítógépekkel wi-fi kommunikációra képes.

Amennyiben a főmenüben bekapcsolta a Wi-Fi funkciót, az alábbi ikonok jelennek meg az állapotjelző sávon

| A kapcsolódás állapota                 | Az állapotjelzőn megjelenő szimbólun |
|----------------------------------------|--------------------------------------|
| Wi-Fi kikapcsolva                      | *                                    |
| Wi-Fi kapcsolódás folyamatban          |                                      |
| Wi-Fi bekapcsolva, nincs kapcsolat     | <b>4</b> ?                           |
| Wi-Fi bekapcsolva, kapcsolat létrejött | <b>↓</b>                             |

 A külső készüléken a hőkamera elnevezése 'AXION\_XXXX', ahol az XXXX a gyári szám utolsó négy számjegye.

 Miután beírta a jelszót a külső készüléken (további információ a jelszó beállítása menüpontban található.) Ha sikeres a csatlakozás, akkor a második ikon jelenik meg az alábbiak közül:

## STADIAMETRIKUS TÁVOLSÁGMÉRŐ

A hőkamera távolságbecslővel (ún. stadiametrikus távmérővel) rendelkezik melynek segítségével megbecsülhető a megfigyelt tárgy távolsága.

- Nyomja meg röviden a MENU (3) gombot, addig amíg a távolságmérő jelenik meg az alábbi ábra szerint:
- A képernyőn 3 ikon fog megjelenni, melyek referenciapontként szolgálnak
- Az állatok előre meghatározott mérete:
- Szarvas– 1.7m magas
- Disznó 0.7m magas

Nyúl – 0.3m magas

• Mozgassa a nyilak (2) (4) segítségével a vonalakat az állatok tető és talppontjára.

- · Amennyiben a vonalakat nem mozgatja 10 másodpercig, a készülék automatikusan kilép.
- Használat előtt kérjük állítsa be a kívánt mértékegységet a "General Settings" menüpont alatt.
- A kiírt távolság kerekített érték.
- A távolságmérőből való kilépéshez, nyomja meg a MENU (3) gombot.

## DISPLAY OFF FUNKCIÓ

Ezzel a funkcióval a képernyő fényereje minimálisra állítható. A háttérben viszont a készülék működik, így készenléti állapotban marad.

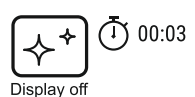

R

ð

235m

96m

41m

A készenléti állapotból pillanatok alatt, újra működőképes lesz a készülék.

- Ajánljuk, hogy használja ezt a funkciót, amennyiben szeretné megnövelni az üzemidőt.
- Amennyiben a készülék be van kapcsolva, nyomja meg az ON (5) gombot kevesebb mint 3 másodpercig és a készülék "Display Off" üzemmódra vált.
- A "Display Off" üzemmódból való kilépéshez, nyomja meg rövidet az ON (5) gombot.

USER MANUAL FOR AXIONTXCERBMAL IMAGING SCOPE

· Amennyiben tovább tartja lenyomva az ON (5) gombot, mint 3 másodperc, a készülék kikapcsol.

# ✓ KÉP A KÉPBEN FUNKCIÓ

- A kép a képben funkció segítségével egyszerre két nagyításon
- A kép a képben funkció be- és kikapcsolásához olvassa el a kezelésti táblázatot a használati utasítás elején.
- A "PiP" ablak nagyításának állításához tartsa lenyomva a ZOOM gombot.
- A funkció bekapcsolásával a képernyő középső része, nagy nagyításban a kép felett jelenik meg.
- Az alap kép, továbbra is látható. Ez az alapnagyítással működik.
- Amennyiben a PiP funkció be van kapcsolva, csak a felső kép nagyítása állítható.

## **STREAM VISION**

AXION XQ hőkamera keresőtávcsövek támogatják a Stream Vision alkalmazást, mellyel élőben streamelheti megfigyeléseit android és iOS rendszereken is.

A Stream Vision stream lehetőségei és beállításai bővebben az alábbi linken érhetők el: www.pulsar-vision.com

**Megjegyzés:** A Stream Vision alkalmazás használatával lehetőség nyílik a legújabb szoftver telepítésére is, az alábbiak szerint:

- Töltse le a Stream Vision alkalmazást. A Stream Vision alkalmazás ingyenes.
- Kapcsolja össze a telefonját/tabletjét a Pulsar készülékével.
- Nyissa meg a Stream Vision alkalmazást és lépjen a "My devices" menüpontba.
- Válassza ki a frissíteni kívánt készüléket és kattintson a "Check for updates" gombra.

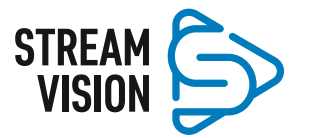

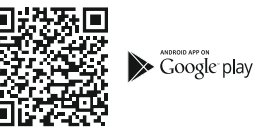

Available on the App Store

FONTOS:

A frissítés letöltéséhez internetelérésre van szükség.

A frissítés telepítéséhez Wi-Fi kapcsolatra van szükség a telefon és a hőkamera között.

# ✓ USB KAPCSOLAT

- Kapcsolja össze a készüléket egy USB kábellel a számítógépével.
- Kapcsolja be a készüléket az ON (5) gomb segítségével.

- A készülék automatikusan látható lesz a gépen, nem kell semmilyen kiegészítő drivert telepíteni.
- Két választás jelenik meg a hőkamera képernyőjén: "Use as power" = Töltés

"Use as memory card" = használat adathordozóként

- A nyilak swegítségével (4) (2) válassza ki a kívánt felhasználási módot.
- Amennyiben a memóriakártyát választja, a készülék USB PenDrive-ként jelenik meg, így lemásolhatja adatait.

## FECHNIKAI FELÜLVIZSGÁLAT

- A készülék sérülésmentes?
- Az optikai elemen állapote megfelelő?
- Az akkumulátor fel van töltve? Semmilyen szennyeződés nincs rajta?
- •

4

Kérjük legalább fél évente végezze el a következő műveleteket:

Törölje át egy puha pamut ronggyal a hőkamera külső felét.

Ellenőrizze az üvegfelületeket. Ha szükséges távolítsa el a port és a homokot, legjobb, ha puha ecsettel, vagy levegővel lefújva azt. Csak az optikák külső felületeit tisztítsa. Figyeljen, hogy csak olyan szereket használjon, melyek kifejezetten optika tisztításra valók.

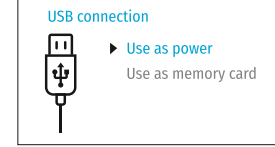

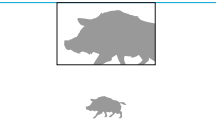

3.1x

## ✓ HIBAELHÁRÍTÁS

A következő táblázatban összefoglaltuk a lehetséges meghibásodásokat Végezze el a javasolt ellenőrzéseket vagy javításokat. Amennyiben olyan hiba merül fel, amely nincs a listában, vagy nem javítható a felhasználó által, a készüléket szervizbe kell eljuttatni.

| Hibajelenség                          | Lehetséges ok                          | Javítás                                 |
|---------------------------------------|----------------------------------------|-----------------------------------------|
| Nem kapcsol be a készülék.            | Akkumulátor lemerült.                  | Töltse fel az akkumulátort.             |
| A készülék nem üzemel                 | Az USB kábel sérült                    | Használjon más kábel.                   |
| külső áramforrásról.                  | A powerbank nincs feltöltve            | Váltson másik energiaforrásra.          |
| Homályos kép, szellem<br>kép.         | Kalibráció szükséges                   | Állítsa be a kalibrációt.               |
| Rossz képminőség.                     | Manuális kalibráció<br>szükséges.      | Kalibráció ellenőrzése.                 |
| Túl sötét kép.                        | Fényerő és kontraszt rossz beállítása. | Állítsa be a kontrasztot és a fényerőt. |
| Színes formák a<br>képernyőn.         | Áramköri hiba                          | Kapcsolja ki, majd be a készüléket.     |
| A megfigyelt hőforrás<br>nem látszik. | Üvegen keresztül figyel.               | Az üveg hőszigetel. Távolítsa el azt.   |
| Rossz képminőség<br>Csökkent látótáv  | Hó, eső, köd, stb.                     |                                         |